# SEASON TICKET RENEWAL GUIDE 2022/23

This guide is for supporters who have correctly created their Bluebirds Club Account and linked their Fan ID number.

If you have not already done this, please see the video guide here.

If you wish to renew Season Tickets on behalf of family or friends - they must first have created a Bluebirds Club Account and linked it with their Fan ID number. For assistance in completing this, please watch this video on how to add family and friends <u>into your network here</u>.

## 1. VISIT <u>TICKETS.CARDIFFCITYFC.CO.UK</u> AND LOG INTO YOUR BLUEBIRDS CLUB ACCOUNT

To renew your Season Ticket for the 2022/23 season, click the shopping trolley icon on the Season Ticket 2022/23 renewal banner.

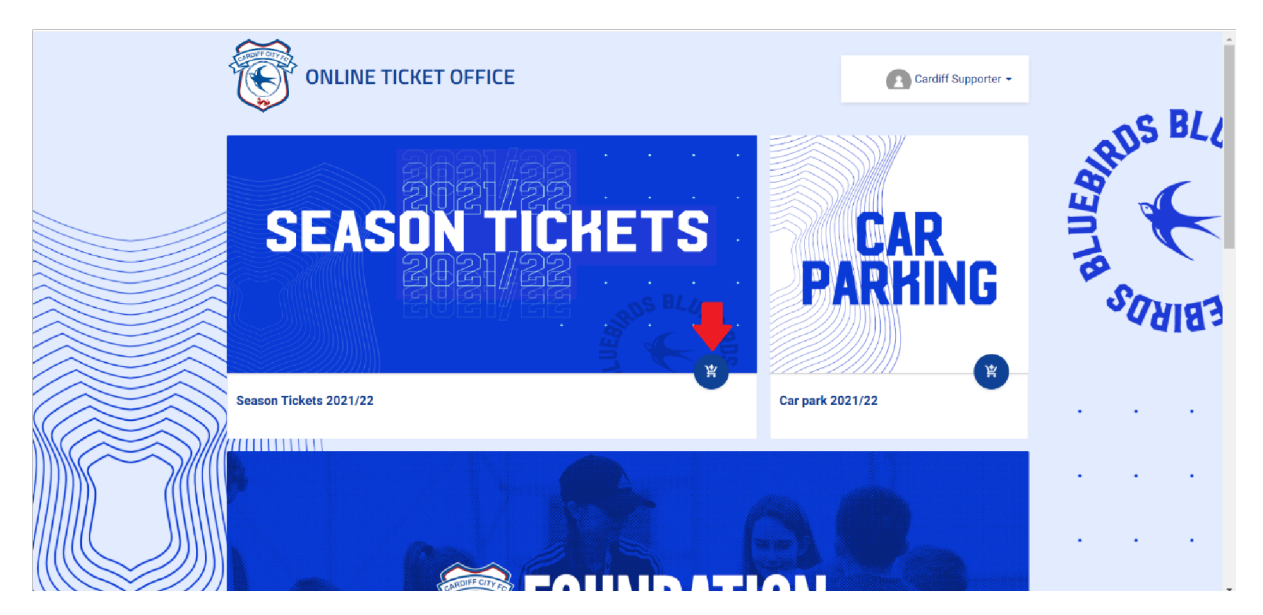

A pop-up will appear with your Season Ticket seat for renewal. Please check that this is your correct Season Ticket Seat. If so, please click the shopping trolley icon on the right-hand side and click next to proceed to your basket. If this information is incorrect, please inform <u>tickets@cardiffcityfc.co.uk</u> instead of proceeding with your renewal.

| ONLINE T               |                                                | Cardiff Supporter -    |
|------------------------|------------------------------------------------|------------------------|
|                        | Season Tickets 2021/22                         | AC R/                  |
|                        | C Renew your existing sest:                    | RUSSE                  |
|                        | Renew set from Beason Teckets 2020/21 (321633) |                        |
| CEA                    | Stand Area Row Stat<br>CANTON STAND 107 S 623  |                        |
| JEA                    | Change your Season Ticket to a new seat:       | SON SOM                |
|                        | CLOSE 🗸                                        |                        |
|                        |                                                | <u> </u>               |
| Season Tickets 2021/22 | Corporat                                       | e Season Tickets Sales |
|                        |                                                |                        |

If you wish to change your Season Ticket seat, please click 'Change your Season Ticket to a new seat' and select the shopping trolley icon to choose a new seat from the Season Ticket seating plan.

|                        |                                                 | Cardiff Supporter -            |
|------------------------|-------------------------------------------------|--------------------------------|
|                        | Season Tickets 2021/22                          | S B/                           |
|                        | C Renew your existing seat:                     | Alls See                       |
|                        | Renew seat from Season Tickets 2020/21 (321633) |                                |
|                        | Stand Area Row Seat                             |                                |
| CEAO                   | CANTON STAND 107 S 623                          | 📲 IORATE 🔝 🔪                   |
| JEAN                   | Change your Season Ticket to a new seat:        | ASON Symp                      |
|                        | Choose from stadium map                         |                                |
|                        |                                                 |                                |
|                        |                                                 | close V NEXT                   |
| Season Tickets 2021/22 |                                                 | Corporate Season Tickets Sales |
|                        |                                                 | · · · ·                        |
|                        |                                                 |                                |

## 2. COMPLETING YOUR PURCHASE FROM YOUR BASKET

Your Season Tickets will display individually in your basket. At this stage you will need to select your price class.

| Season tickets: Season Tickets                  | 3 2021/22     |                   |                  |                     |                      | 1/1                 |           |
|-------------------------------------------------|---------------|-------------------|------------------|---------------------|----------------------|---------------------|-----------|
| Stand<br>CANTON STAND                           | Entrance<br>4 | Area<br>107       | Row<br>S         | Seat<br>623         | Price area<br>Zone 4 | ٩                   | BIRDS BLL |
| Email or Fan ID<br>121219                       |               |                   | User<br>C*****fS | *******             |                      |                     |           |
| 16-21<br>£ 99                                   | ~             | Adult<br>£ 279    |                  | Junior(u16)<br>£ 69 |                      | Senior 60+<br>£ 209 | ebirds    |
| Online Administration<br>Fee (per ticket)<br>E3 |               |                   |                  |                     |                      |                     |           |
| <br>Transaction number<br>6945080               |               | Total<br>£ 282.00 | Hee vouche       |                     | Risshirrie Crarlit   | Summary             | >         |

If you have an active 'Bluebirds Credit' balance, you can deduct this from the price of your 2022/23 Season Ticket.

To use your Bluebirds Credit balance against your Season Ticket, please click the 'tag' icon underneath the writing 'Bluebirds Credit' as displayed below.

| Season tickets: Season Ticke                      | ets 2021/22 | 107            | S 020                    | LUIE 4           | 1/1                 | ×        |
|---------------------------------------------------|-------------|----------------|--------------------------|------------------|---------------------|----------|
| Email or Fan ID<br>2 121219                       |             |                | User<br>C*****f S******r |                  |                     | BIRDS BL |
| 16-21<br>£ 99                                     | <b>~</b>    | Adult<br>£ 279 | Junior(u<br>£ 69         | 16)              | Senior 60+<br>£ 209 | SUNICA   |
| Online Administration<br>V Fee (per ticket)<br>E3 |             |                | Use voucher              | Bluebirds Credit | £-279               | 4414-    |
| ransaction number                                 |             | Total          | Type number              | _ <b>(</b> )     | £ 282               |          |

On the pop-up window, please select 'Pay with Bluebirds Credit' to proceed to select the value of Bluebirds Credit that you wish to use.

|                                         | Season tickets: Season Tie              | ckets 2021/22                                                 |                   |                   |                           | 171                 | ×            |
|-----------------------------------------|-----------------------------------------|---------------------------------------------------------------|-------------------|-------------------|---------------------------|---------------------|--------------|
|                                         | CANTON STAND                            | Select Bluebirds Credit o                                     | liscount amount   | :                 |                           |                     | os BL/       |
|                                         | Email or Fan ID<br>121219               | Your discount is £ 0<br>Fan ID<br>Bluebirds Credit balance: £ |                   |                   | ₽                         |                     | E CONTRACTOR |
|                                         | 16-21<br>£99                            |                                                               |                   | CANCEL            | PAY WITH BLUEBIRDS CREDIT | Senior 60+<br>£ 209 | TRE          |
|                                         | Online Administratio                    | n                                                             |                   |                   |                           |                     | SARB3        |
|                                         | /////////////////////////////////////// |                                                               | (Шает<br>Турс     | roucher<br>number | Bluebirds Credit          | £ 282<br>£ 282      |              |
| ,,,,,,,,,,,,,,,,,,,,,,,,,,,,,,,,,,,,,,, | Transaction number 6945080              |                                                               | Total<br>£ 282.00 |                   |                           | Summary             | >            |

A slide bar will appear on your screen. Please drag the circle to select the amount of credit that you wish to apply against your Season Ticket (minus any admin fees) and click 'Pay with Bluebirds Credit'. This will deduct the amount of credit that you selected from the price of your Season Ticket.

Select your Bluebirds Credit amount by sliding the scale below. (Please note Bluebirds Credit can not be used against Administration Fees)...... If you are purchasing on behalf of Friends and Family in your network, please "Tick" the box in the bottom left hand corner of this window to apply their allocation of Bluebirds Credit to their own assigned seat:

| •                                          |        | • •                       |
|--------------------------------------------|--------|---------------------------|
| Your discount is £ 101.5                   |        |                           |
| Fan ID<br>Bluebirds Credit balance: £101.5 |        |                           |
|                                            | CANCEL | PAY WITH BLUEBIRDS CREDIT |

If you wish to redeem another supporter's 'Bluebirds Credit' against their '2022/23 Season Ticket' in the same transaction, please click the 'tag' icon underneath the writing 'Bluebirds Credit' attached to their ticket within your basket as displayed below.

| Season tickets: Season Tickets 2021,              | /22                       |                                      | 2/2                       | ^        |
|---------------------------------------------------|---------------------------|--------------------------------------|---------------------------|----------|
| Email or Fan ID                                   |                           | User                                 |                           | IRDS BLL |
| <b>16-21</b><br>£159                              | Adult<br>£ 329            | Junior(u16)<br>£ 109                 | Senior 60+<br>£ 239       | neg 🖌    |
| Junior U16 (with full<br>v paying adult)<br>£49   |                           |                                      |                           | Ta Sama  |
| Online Administration<br>✓ Fee (per ticket)<br>£3 |                           |                                      |                           | 40103    |
|                                                   | •                         | Use voucher<br>Type number           | ebirds Credit £49<br>£ 52 |          |
|                                                   | ど Add more season tickets | Season Tickets 2021/22 to the basket |                           | • • •    |
| ransaction number                                 | Total<br>£ 384.00         |                                      | Summary 📏                 |          |

A pop-up window with a slide bar will appear on your screen. Please click the tick box to enable the use of the 'Bluebirds Credit' allocation of the supporter assigned to that Season Ticket.

Select your Bluebirds Credit amount by sliding the scale below. (Please note Bluebirds Credit can not be used against Administration Fees)...... If you are purchasing on behalf of Friends and Family in your network, please "Tick" the box in the bottom left hand corner of this window to apply their allocation of Bluebirds Credit to their own assigned seat:

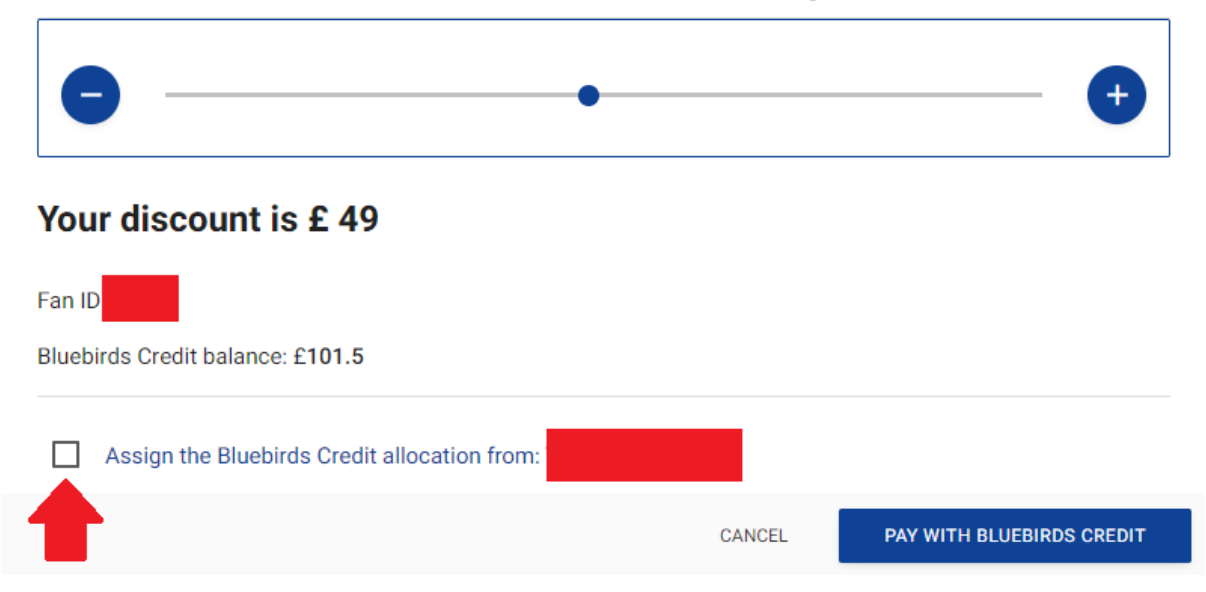

Once you have ticked the box, drag the circle to select the amount of Bluebirds Credit that you wish to apply against the assigned Season Ticket (minus any admin fees) and click 'Pay with Bluebirds Credit'. This will deduct the amount of credit that you selected from the price of the attached 'Season Ticket'.

Select your Bluebirds Credit amount by sliding the scale below. (Please note Bluebirds Credit can not be used against Administration Fees)...... If you are purchasing on behalf of Friends and Family in your network, please "Tick" the box in the bottom left hand corner of this window to apply their allocation of Bluebirds Credit to their own assigned seat:

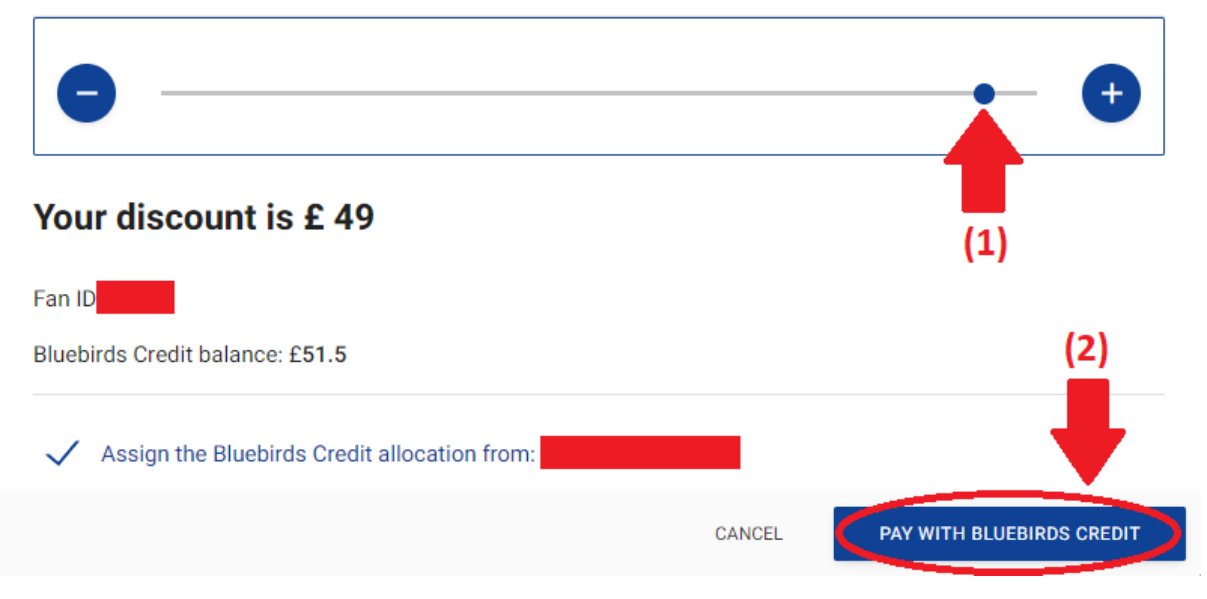

If you wish to purchase an additional Season Ticket for a new supporter within the same transaction, please click the 'Add more Season Tickets 2022/23 to the basket' button at the bottom of your page. New Season Tickets can only be assigned to supporters who have previously created a Bluebirds Club Account.

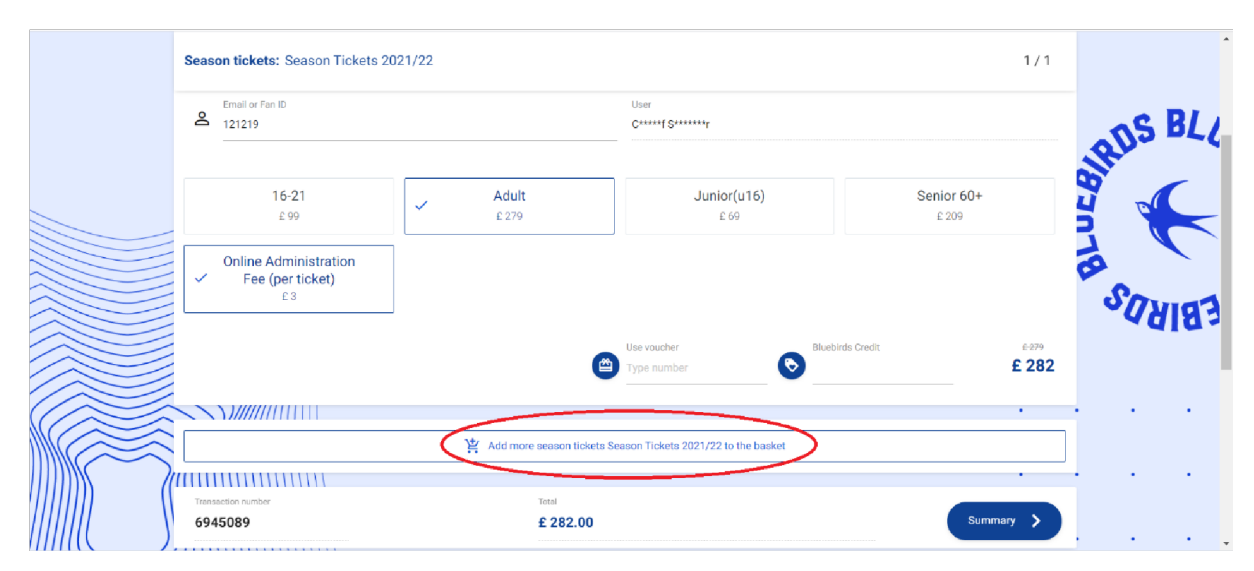

If you are happy with the items in your basket, please click the Summary button in the bottom right corner of your screen to proceed to checkout.

| Season tickets: Season Tickets 2021/22 |                                                 |                   |                                          | 1/1                 | 1/1 ×   |  |  |
|----------------------------------------|-------------------------------------------------|-------------------|------------------------------------------|---------------------|---------|--|--|
| ß                                      | Email or Fan ID<br>121219                       |                   | User<br>C****f S******                   |                     | BRIS BL |  |  |
|                                        | 16-21<br>£99                                    | Adult<br>£ 279    | Junior(u16)<br>£ 69                      | Senior 60+<br>£ 209 |         |  |  |
| ~                                      | Online Administration<br>Fee (per ticket)<br>£3 |                   |                                          |                     | EBIRDS  |  |  |
|                                        |                                                 |                   | Use voucher Due Due Type number          | 6-279               |         |  |  |
| Fransaction<br>694513                  | number<br>32                                    | Total<br>£ 282.00 | an an an an an an an an an an an an an a | Summary             |         |  |  |

On the next page you may be asked if you would like to top up your Season Ticket with an optional donation. Please select your donation amount, if any, and click next to proceed to the next page. You can find out more about Cardiff City FC Foundation's work in the community <u>here</u>.

| Season tickets: Season Tic | ikets 2021/22                                     | 1/1       |       |
|----------------------------|---------------------------------------------------|-----------|-------|
|                            | Cardiff City FC Community Foundation Donation     | £ 282     | S BL  |
|                            | £3 - Cardiff City FC Foundation Donation          |           | ARD   |
|                            | - 0 + OCA                                         |           | neø   |
|                            | $\pounds 5$ - Cardiff City FC Foundation Donation |           |       |
| This is the title for Ca   | - 0 + ADD                                         | DI        | SURIS |
| So Allo Bor GALTAILLION.   | $\pm 10$ - Cardiff City FG Foundation Donation    |           |       |
|                            | - <u>0</u> + •                                    |           |       |
| Transaction number         | ▼ .                                               |           |       |
| 6945132                    | CANCEL PREVIOUS NEXT                              | Summary > |       |
|                            |                                                   |           |       |

You will be required to read the Season Ticket T&Cs. If you agree, please tick the box and click 'next'.

| Season tickets: Season Tic                           | kets 2021/22                                                                                                    | 1/1       |        |
|------------------------------------------------------|----------------------------------------------------------------------------------------------------|-----------|--------|
|                                                      | User agreements                                                                                                    | £ 282     | ns BL  |
|                                                      | Thereby agree to the terms and conditions of sale, as set out in the <u>Candiff City Foodball City Distorter Charter</u> . |           | ORL C  |
|                                                      | CANGEL PREVIOUS NEXT                                                                                                    |           |        |
| This is the title for Ca<br>GO AND BUY CAR PARK NOW! | r Par cross selling                                                                                                    | ΡΙ        | EBIRDS |
| Transaction number                                   | Tetes                                                                                                    |           |        |
| 6945132                                              | £ 282.00                                                                                                    | Summary > |        |

Select your preferred method of payment at the summary screen and click accept to confirm your payment. If you decide to apply for V12 Finance, you will be redirected to another screen at this point to complete your Finance application. V12 finance cannot be used against match tickets or products online. Please select the general V12 instalment option for general Season Tickets or if you are processing a corporate Season Ticket via Finance, please ensure that you select the corporate instalment option. If your Basket balance is correct, please click accept to complete your transaction.

| anouotiono summury                      |          |                                      |                                          |       |        |        |
|-----------------------------------------|----------|--------------------------------------|------------------------------------------|-------|--------|--------|
| ype                                     | Name     |                                      | Price name                               | Count | Price  |        |
| eason tickets                           | Season 1 | lickets 2020/21                      | Adult                                    | 1     | £754   |        |
| otal                                    |          |                                      |                                          | 1     | £ 754  |        |
| elect payment metho                     | ł        |                                      |                                          |       |        |        |
| <ul> <li>Credit Card Checkou</li> </ul> | ıt       | V12 10mos<br>Installements (General) | V12 10mos<br>Installments<br>(Corporate) |       | -      |        |
|                                         |          |                                      |                                          |       |        |        |
|                                         |          |                                      |                                          |       | CANCEL | ACCEPT |

You will then receive a confirmation email. If you do not receive a confirmation email to your regular inbox, please check your junk folder.

The same process can be followed by supporters who wish to renew their car park spaces. Simply click the 'Car Parking 22/23' banner and follow the steps to make your purchase.

# **ADDITIONAL INFORMATION**

#### Family of 4 Season Ticket renewals or new purchases.

Please ensure that all individuals have an active Bluebirds Club Account and are linked via the family and friend's network (for details on how to do this please see above).

Family of 4 Tickets are available in price Zone 4F Family Stand area only.

A Family Ticket is valid for Two Full Paying Adults and Two Juniors U16 purchased in a single transaction, selecting the following price classes:

2 x Family of 4 - Adult 2 x Family of 4 - Child

#### Junior U16 (With a full paying Adult

Please ensure that all individuals have an active Bluebirds Club Account and are linked via the family and friend's network (for details on how to do this please see above).

Junior U16 with a full paying adult Season Tickets are only available in price Zones 3 and 4.

A Junior U16 with a Full Paying Adult Season Ticket is valid for one Full Paying Adult and up to a maximum of two

Juniors U16 **purchased in a single transaction**, selecting the following price classes: 1 x Adult

1 x Junior U16 (with a full paying adult) or 2 x Junior U16 (with a full paying adult)

### **Personal Assistants**

Disabled Supporters can purchase a ticket (subject to availability) at the appropriate price band, which will include a complimentary ticket for their personal assistant if required. This is subject to the supporter meeting the below criteria:

- The medium to high-rate Disability Living Allowance (DLA) mobility or care component
- The Enhanced Rate Personal Independence Payment (PIP)
- The Severe Disablement Allowance
- Certificate of Visual Impairment (CVI)

• Or a personal letter from your GP

Other forms of proof may be accepted. Proof of eligibility may be required before tickets are issued.

Disabled tickets with a personal assistant must be purchased on the ratio of  $1 \times D$  is abled Price Class to  $1 \times P$  ersonal Assistant Price Class or you will not be able to process your transaction online I.e.

1 x Ambulant Adult 1 x Personal Assistant Or 1 x Wheelchair Adult 1 x Personal Assistant

Personal Assistant Season Tickets are issued as per the Season Ticket terms and conditions set in the Customer Charter.

## Should you require further help, please contact the following email addresses:

For help with accessing your account please email: <u>queries@cardiffcityfc.co.uk</u> For General Season Ticket renewal enquiries, please email: <u>tickets@cardiffcityfc.co.uk</u> For Corporate Season Ticket renewal enquiries, please email: <u>sales@cardiffcityfc.co.uk</u> For all other enquiries, please email: <u>club@cardiffcityfc.co.uk</u>